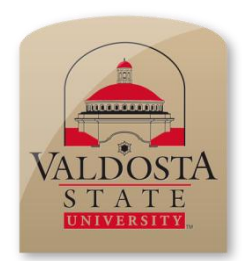

## CREATING AN ACTIVE DIRECTORY ACCOUNT TO LOG ONTO VSU EMPLOYEE COMPUTERS

**NOTE:** These steps only apply to those who **are employed** by the university. Please note you must do these steps on an **office computer** If you are a student, use the steps found on the website listed below.

Step 1: When the start-up screen appears, click the OK button.

<u>Step 2</u>: A window will appear prompting you for logon information. Enter the following login information and then click the **OK** button.

| Username:  | VSUGuest |
|------------|----------|
| Password:  | guest    |
| Log on to: | VSU      |

<u>Step 3</u>: Once the computer desktop has loaded, double-click the **Apply for Desktop Logon Account** icon on the topleft corner of the desktop.

<u>Step 4</u>: A prompt will appear asking if you know your **BlazeVIEW** username and password. If you do not, click the **No** button and you will be brought to a web page to look up this information. If you do know this information, click the **Yes** button instead.

<u>Step 5</u>: A prompt will appear notifying you that you are about to **create your desktop logon account**. Click the **OK** button.

<u>Step 6</u>: A prompt will appear asking you to enter your **BlazeVIEW username**. Do so and then click the **OK** button. Remember that for this field, you should **NOT** enter your full e-mail address (eg. janbrady@valdosta.edu should enter **janbrady** only as the username).

Step 7: A prompt will appear asking you to enter your BlazeVIEW password. Do so and click the OK button.

Step 8: A prompt will appear asking you to confirm that your full name is correct. Click the Yes button.

<u>Step 9</u>: Select the name of your **division** from the drop-down menu. Bear in mind that this is **NOT** the same as your department. Then, click the **OK** button.

Note: If you do not know which division you are employed by, please consult your department head or secretary.

Step 10: Select the name of your department or division from the drop-down menu. Then, click the OK button.

Step 11: Enter your phone number and then click the Submit button.

Step 12: Enter your title and then click the OK button.

<u>Step 13</u>: Click the **OK** button. The computer will automatically log off. The next time you log on to a computer, you should be able to do so with your newly created account. If it does not log off automatically, click the **Start** button on the bottom-left corner of your desktop. Then, click the **Log Off** button.

For more information about computer login (Active Directory) accounts visit our site by scanning the QR code or visiting our website at: http://www.valdosta.edu/helpdesk/guides/ad/index2.shtml

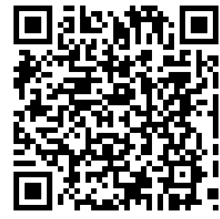

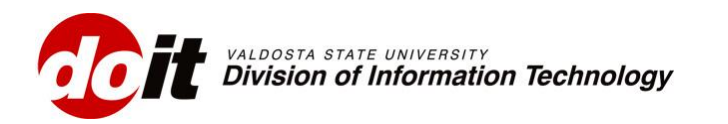

Valdosta State University Information Technology Helpdesk Created: 8/30/2010 10:30 AM Last Modified: 5/16/2012 1:00PM